# ロゼッタストーン日常会話 アプリ版学習方法

#### 【学習を始める前の事前準備】

ロゼッタストーンが発音問題などで音声認識をするために必要な設定を行います。

事前に一般的なイヤホンマイク/ヘッドセットをご用意ください。 ※イヤホンマイク/ヘッドセットがなくてもご利用いただけます。

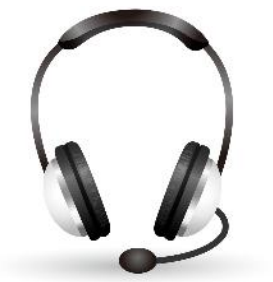

① ロゼッタストーンを起動して、ホーム画面右上のメニューボタンをタップします。

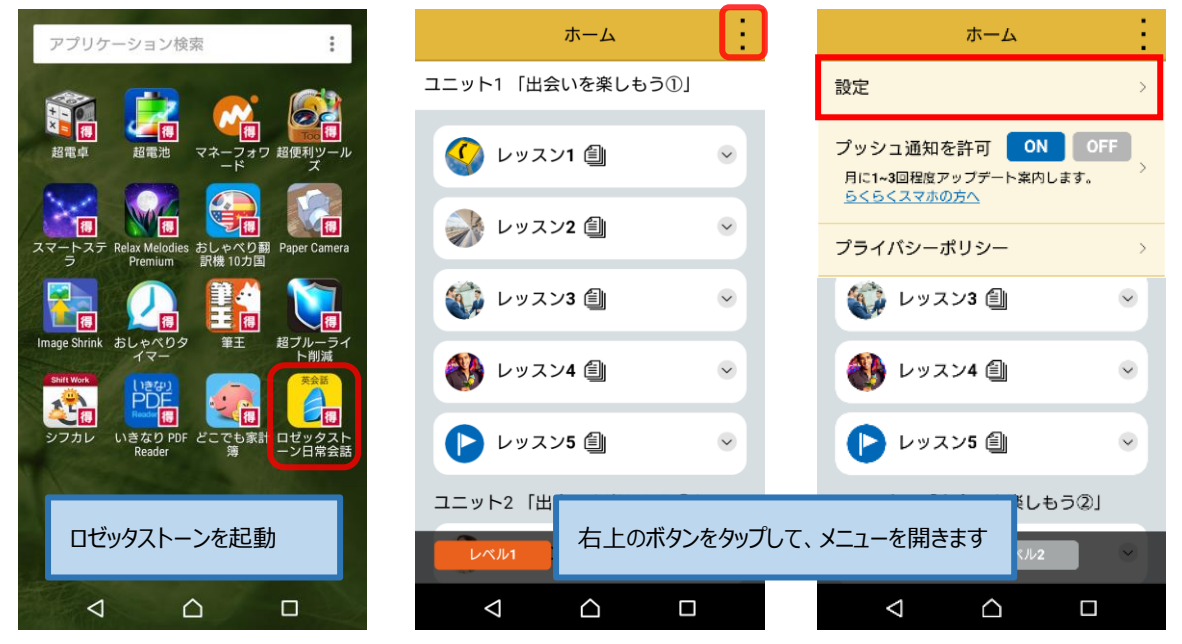

② メニューより[設定]をタップして音声認識の設定を行います。
 音質設定(男性/女性/子供)、必要に応じて発音設定、および解答時の音の設定を行ってください。

注) 有線のイヤホンマイク/ヘッドセットを使用しない場合、周囲の音や音声を拾って設問が進行する場合があります。

| ホーム                                                                    |
|------------------------------------------------------------------------|
| 設定                                                                     |
| 音声認識                                                                   |
| ● 有効 無効<br>有態のイヤホンマイク/ヘッドセットのご使用をされない場合、周囲<br>の音や音声を拾って設問が進行することがあります。 |
| 音質                                                                     |
| ● 日本 日本 日本 日本 日本 日本 日本 日本 日本 日本 日本 日本 日本                               |
| 発音設定                                                                   |
| (会話のアクティビティで目標とするスコアを設定してください)                                         |
| 易しい 普通 難しい                                                             |
| 解答時の音                                                                  |
| ◉ 有効   ○ 無効                                                            |
|                                                                        |
| キャンセル 適用                                                               |
| 設定を行ったら、[適用] ボタンを                                                      |

# 【ロゼッタストーン 全体の学習の流れ】

ロゼッタストーンは、「発音」、「語彙」、「文法」、「会話」、「ライティング」、「リスニング」といった複数ジャンルの設問をバランスよく組み合わ せ学習することで、英語と英会話の基本から実践までを総合的に身に付けます。

# 【ロゼッタストーン ユニット、レッスンの構成】

ロゼッタストーンのレッスンは「レベル 1」にユニット 1~4, 「レベル 2」にユニット 5~8 が割り当てられています。各ユニットにはそれぞれテーマが設定された 1~5 までのレッスンが収録されています。レッスンの構成は以下の通りです。

# ・コアレッスン (15 問)

レッスンテーマに沿った問題です。以下の各メソッド(発音~会話)の問題が数題ずつ出題されます。

# ·発音 (3問)

音声認識を使用した発音レッスンです。マイクを用いて単語や文章を発音します。

#### ·語彙 (5問)

テーマに沿った写真、音声、テキストを聞いて見て、解答する問題です。

#### ·文法 (3問)

文章の空欄を埋めたり、テキスト入力で解答する問題です。

# ・ライティング (3 問)

テキスト入力で解答する問題です。

・リスニング (6問)

音声を聞いて解答する問題です。

#### ·会話 (4問)

会話に関連した内容を回答する問題です。

#### ·復習 (6問)

復習問題です。レッスン内で解答した各メソッドの問題が再出題されます。

| ホーム                                             | ホーム                 | ホーム                                                                                                    |
|-------------------------------------------------|---------------------|----------------------------------------------------------------------------------------------------|
| ユニット1 「出会いを楽しもう①」                               | ユニット5 「外国人の友を観光案内①」 | ユニット1 「出会いを楽しもう①」                                                                                                    |
| 🔇 レッスン1 🕘 レベル 1                                 |                     | ダ レッスン1      レッスンを展開     レッスンを     レッスンを     レッム     レッスンを     レッム     レッム     レッ     レッム     レッム     レッム     レッム     レッム     レッム     レッム     レッム     レッム     レッム     レッム     レッム     レッム     レッム     レッム     レッム     レッム     レッム     レッム     レッム     レッム     レー     レー |
| シスン2 (1) ・                                      | 🚳 איגדעע צעגעע      | <ul> <li>□ コアレッスン 進捗:0/15</li> <li>レッスンを今すぐ開始 &gt;</li> </ul>                                                                                                    |
| 💱 איגאי 🗐 📀                                     | 실 レッスン3 🗐 📀         | ● 発音 進捗:0/3                                                                                                    |
| <ul> <li>シリスン4 (1)</li> </ul>                   | 🍯 レッスン4 🗐 🛛 👳       | 語彙         進捗:0/5         文法         進捗:0/3                                                                                                    |
| レッスン5 (二) · · · · · · · · · · · · · · · · · · · | 🕑 レッスン5 🗐 🛛 👻       | <ul> <li>ライティング 進捗:0/3</li> <li>リスニング 進捗:0/6</li> </ul>                                                                                                    |
| ユニット2 「出会いを楽しもう②」                               | ユニット6 「外国人の友を観光案内②」 | 会話 進捗:0/4                                                                                                    |
|                                                 |                     | UR11 UR12 0/6                                                                                                    |
|                                                 |                     |                                                                                                    |

○ それぞれの問題をタップしてレッスン開始

・全て英語で出題、解答する内容となります。

・ホーム画面より手動で指定したユニットのレッスンを行うこともできます。必ずしも順番で進めて行く必要はありません。

# 【各レッスンの出題例】

### ·発音

写真や単語、文章を見て、聞こえてくる音声を聞きます。「ポン」という開始音が鳴ったら、マイクに向かって発音してください。 ネイティブにも通じるような適切な発音かの判定が行われます。

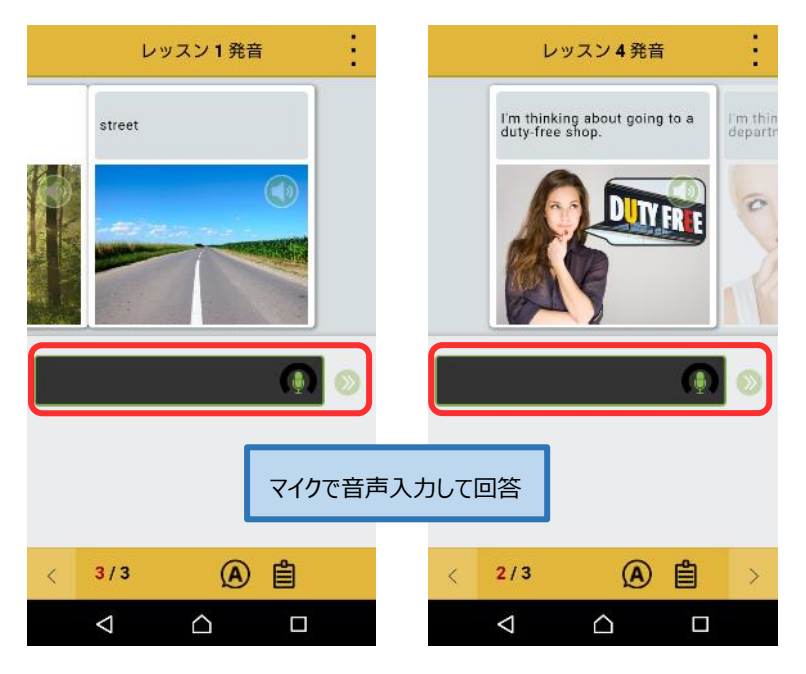

# ·語彙

#### 単語、文章に合った写真の選択、表示される写真に適切な単語の選択を行います。

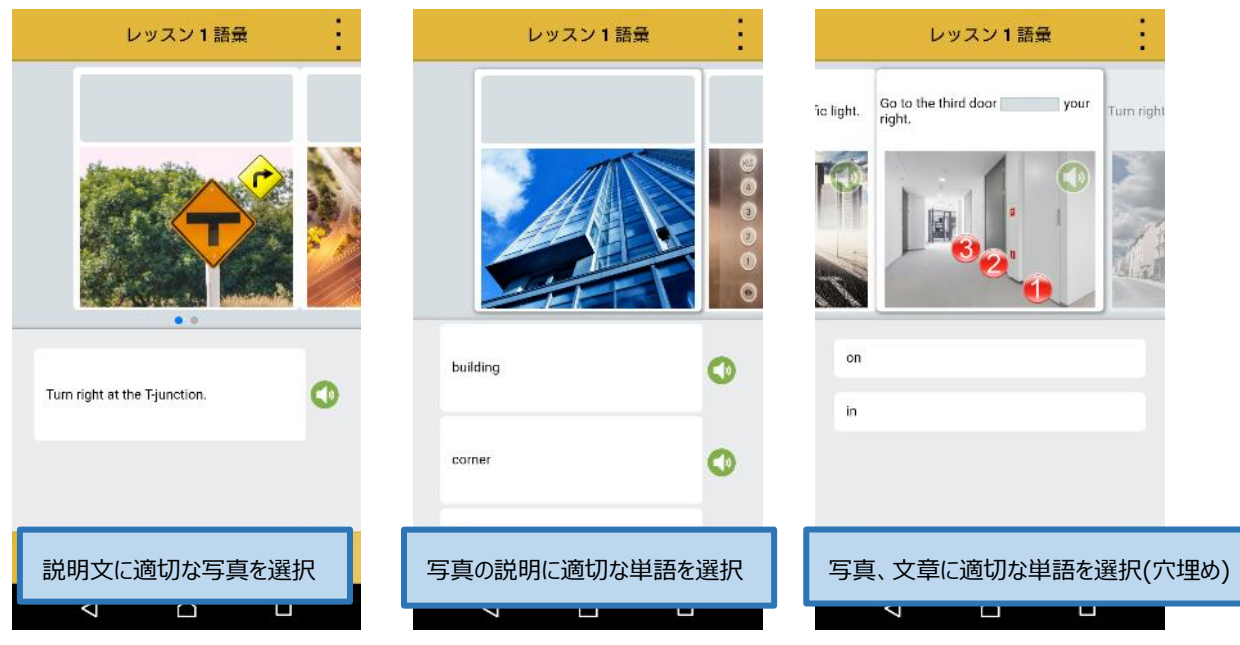

# ·文法

主語の単数形、複数形やそれに応じた動詞、助動詞の活用、また写真、文脈に適合した接続詞、前置詞、定冠詞を選択します。

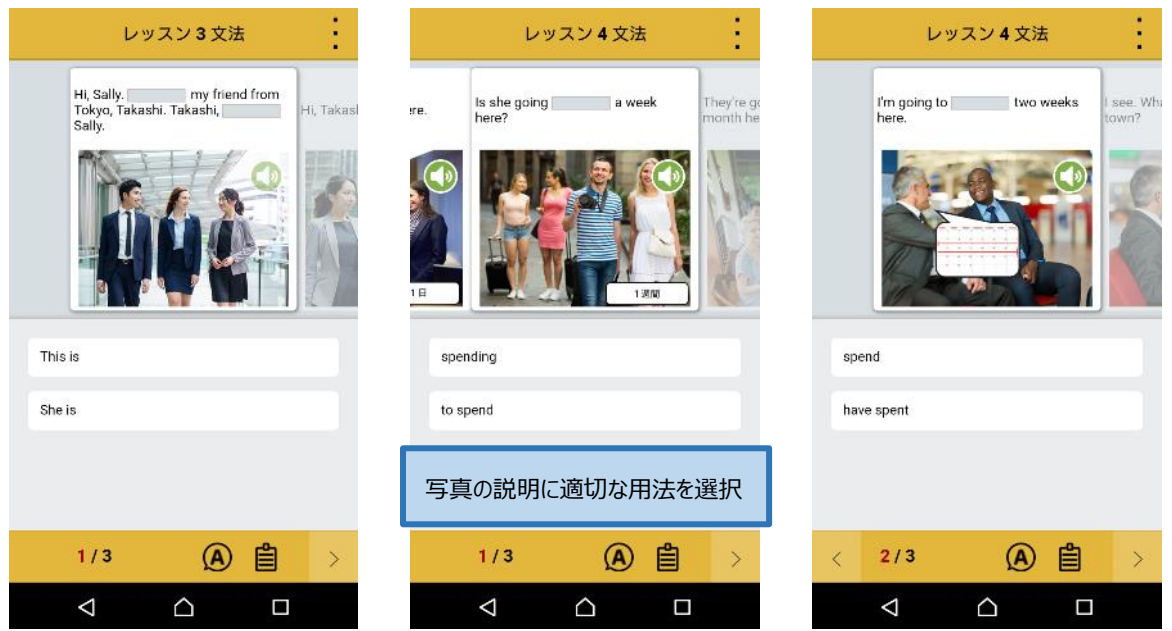

# ・ライティング

音読される英文を直接テキスト入力したり、音読内容や写真に適切な単語を選択して回答します。

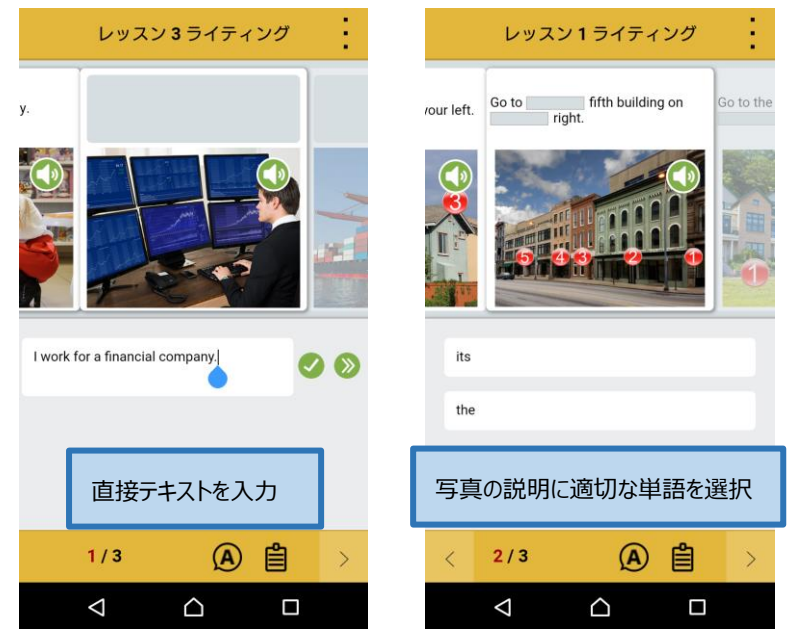

# ・リスニング

音読される英文に適切なシチュエーションの写真や文章を選択して回答します。

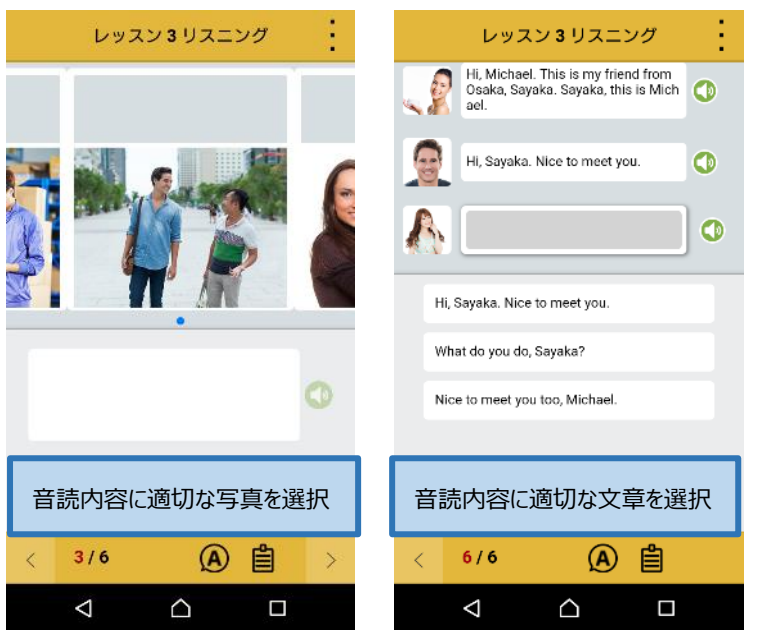

# ·会話

会話のシチュエーションで音読される内容を音声入力、テキスト入力して回答します。

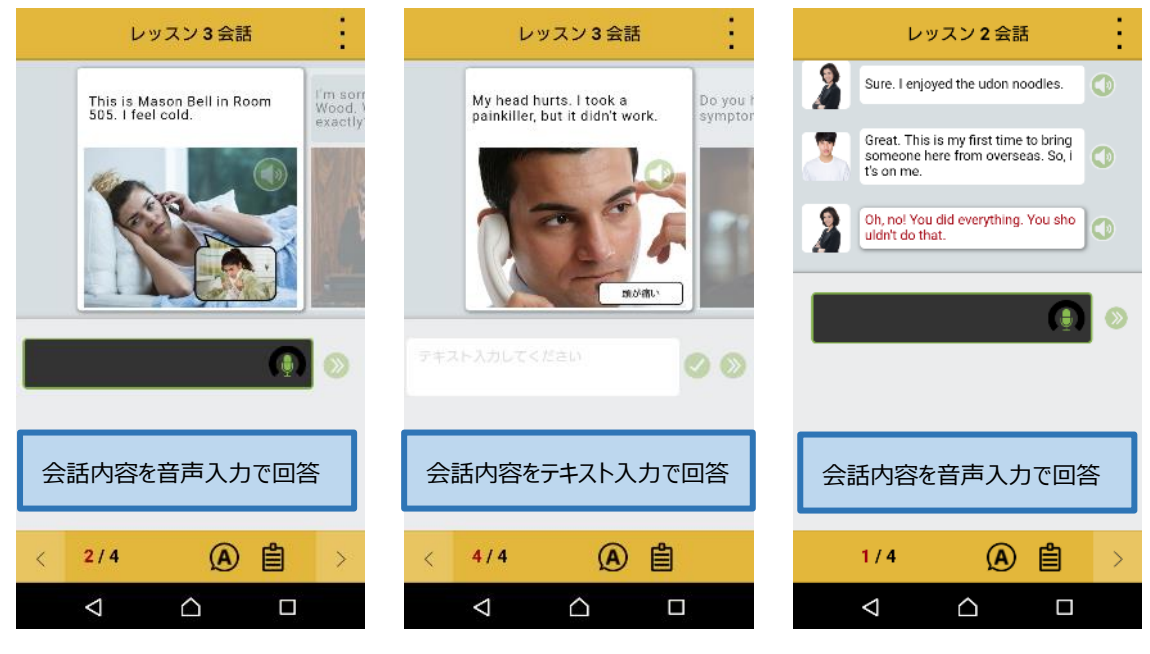

# 【レッスンの中断、保存】

レッスンを中断した場合はアプリ側で自動保存が行われるため、次回起動時は中断時の続きからレッスンを利用できます。 例) レッスン 2「ライティング」の途中(2/3)でアプリ終了 → レッスン 2「ライティング」(2/3)から再開

※レッスンを中断するケース

- 1) 画面右上ボタンよりメニュー表示 → 「ホームへ戻る」を選択した場合
- 2) 端末側の操作で動作中のタスク一覧からロゼッタストーンを強制終了させた場合

# 【レッスンの終了】

各メソッドのレッスンをすべて回答すると、正解率や正解/不正解数が表示されます。

[続行]で次のメソッドのレッスンに進みます。[繰り返す]で同じメソッドを再学習することもできます。

|                                                     | レッ                    | スン1語彙                                                               | 1                       |  |
|-----------------------------------------------------|-----------------------|---------------------------------------------------------------------|-------------------------|--|
|                                                     | block                 |                                                                     |                         |  |
| アクティビティ完了<br>レッスン1:【語彙】が完了しました。                     |                       |                                                                     |                         |  |
|                                                     | <sup>正解率</sup><br>85% | <ul> <li>✓ 正解</li> <li>※ 不正解</li> <li>※ スキップ</li> <li>合計</li> </ul> | 17<br>3<br>0<br>20 / 20 |  |
| 次のアクティビティ:ユニット1 「出会いを楽しも<br>う①」レッスン1: 【文法】<br>◆ ホーム |                       |                                                                     |                         |  |
| <                                                   | 5/5                   | <u>A</u>                                                            | ]                       |  |
|                                                     | $\bigtriangledown$    |                                                                     |                         |  |

# 【レッスンの進捗状況を確認】

レッスン実行中に画面右下のボタンをタップすると、現在のメソッドの進捗状況が表示されます。

回答済の設問に再チャレンジすることもできます。

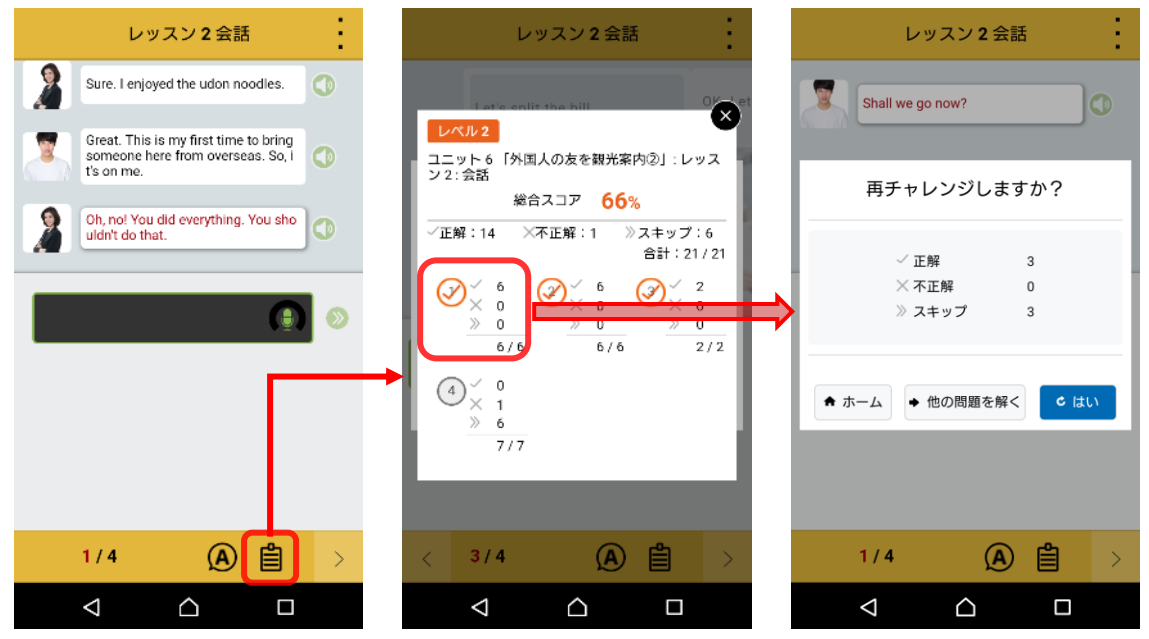

# 【設問の日本語翻訳、解答を表示】

レッスン実行中に画面下の⑧ボタンをタップすると、実行中の設問の日本語翻訳、および解答を表示することができます。

1) 日本語翻訳を表示

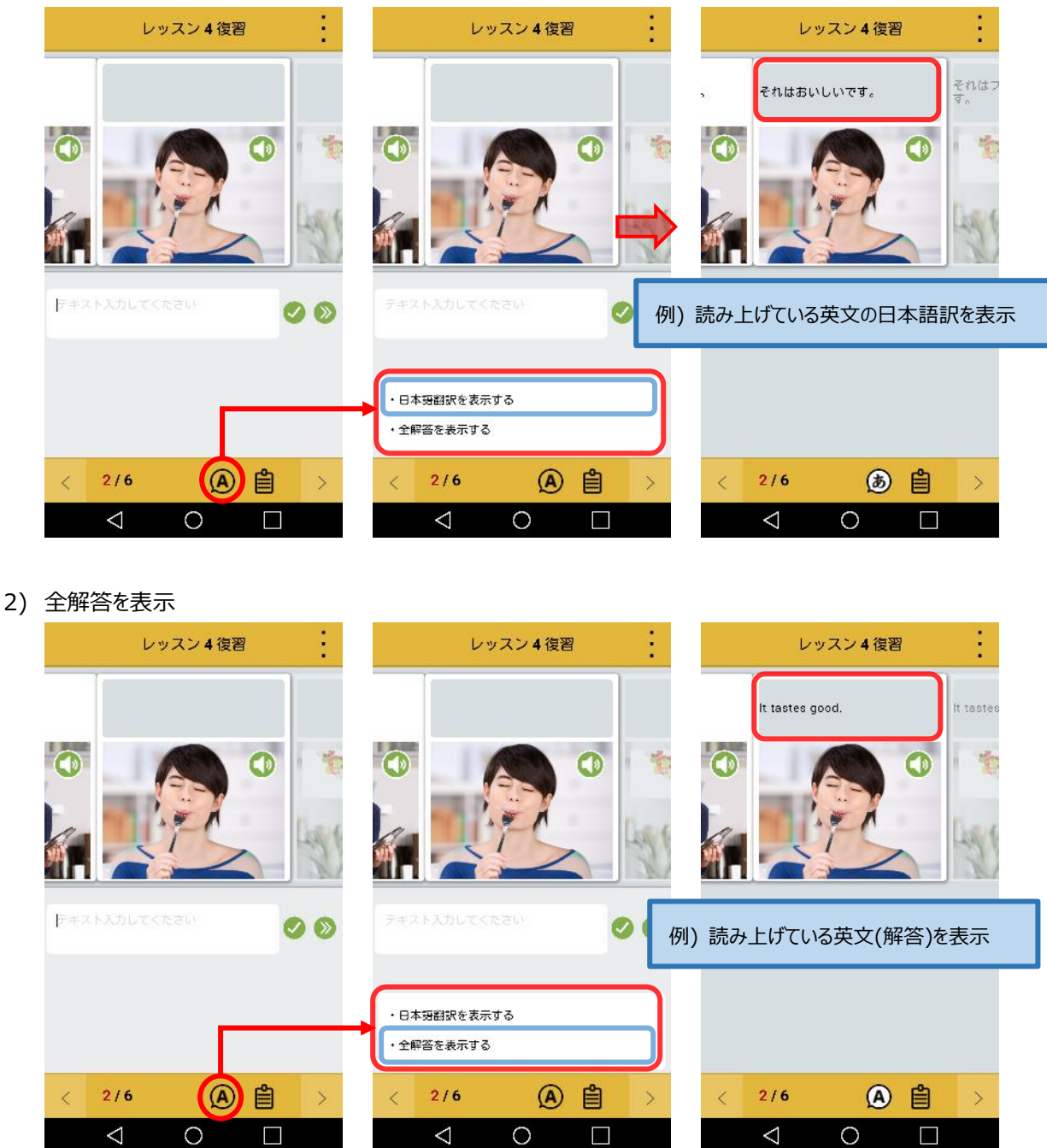